# American Chemical Society Chemistry for Life

Chemistry for Life®

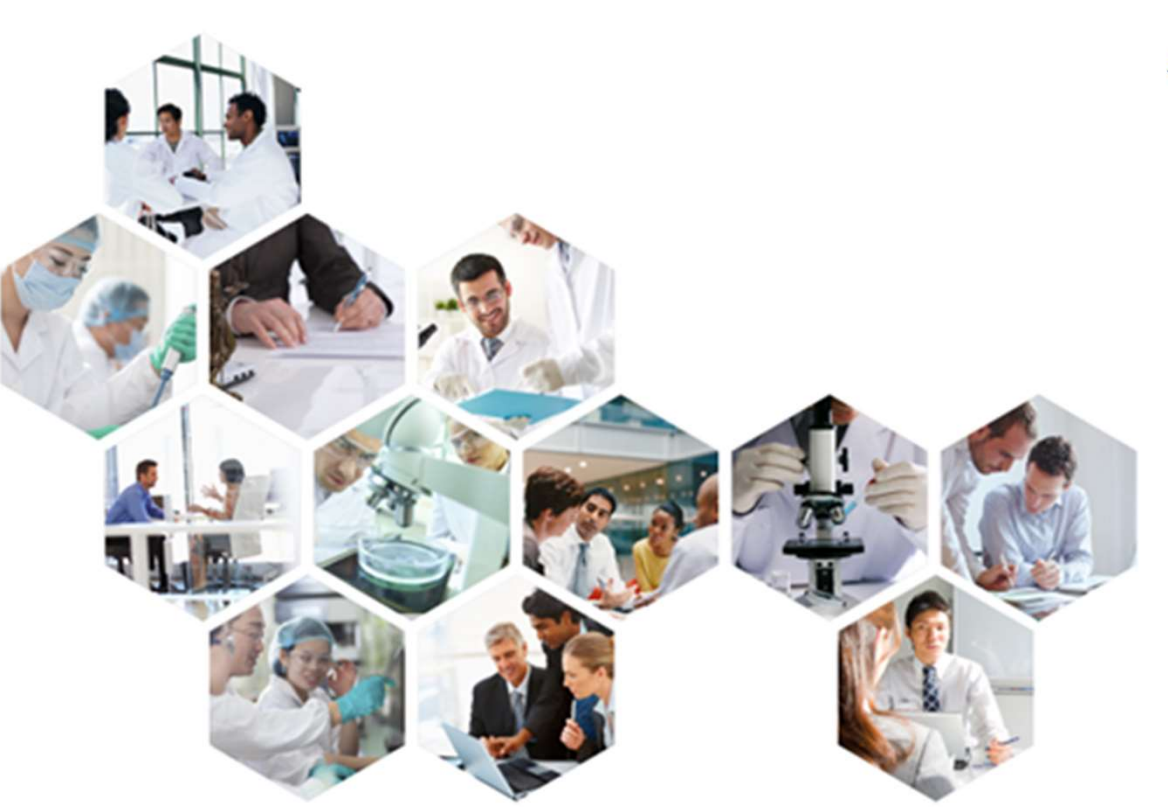

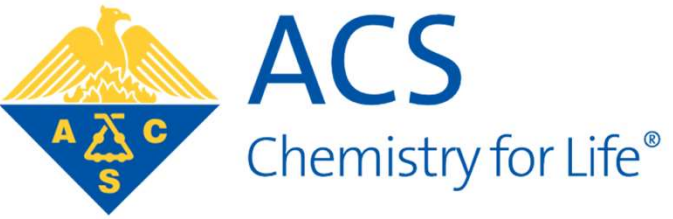

Com mais de 157.000 membros, a American Chemical Society (ACS) é a maior sociedade científica do mundo e autoridade global na divulgação de informações científicas.

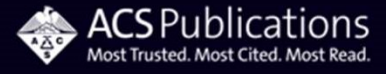

# ABOUT ACS AMERICAN CHEMICAL SOCIETY

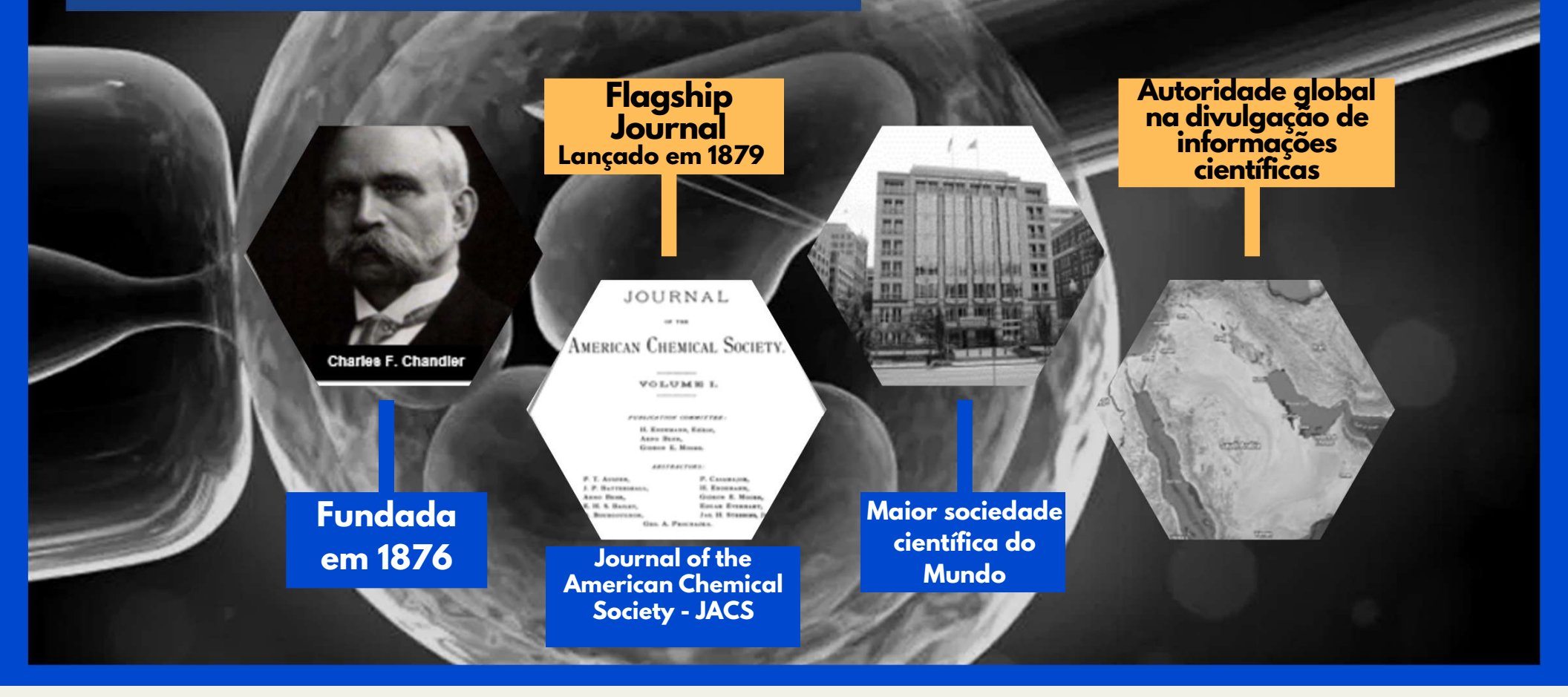

### AMERICAN CHEMICAL SOCIETY | 2020

## ABOUT ACS AMERICAN CHEMICAL SOCIETY

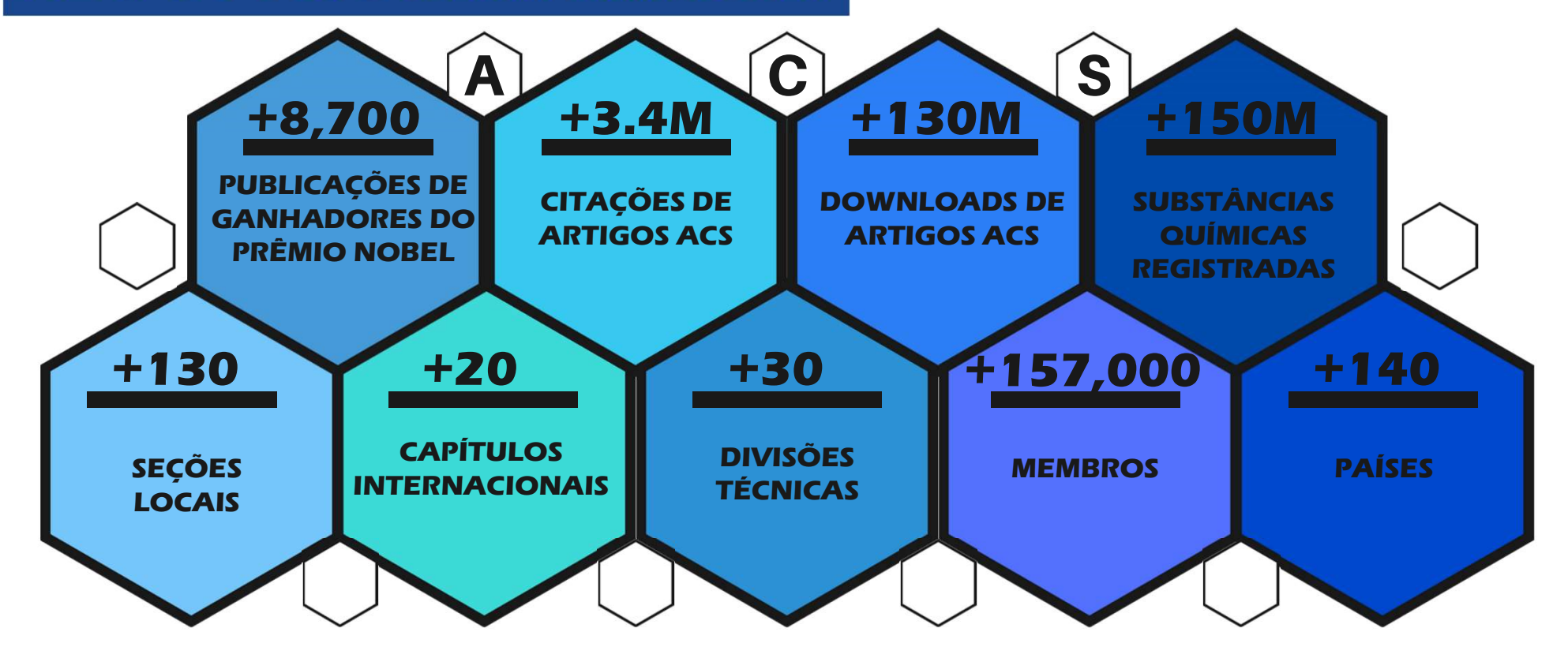

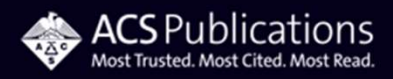

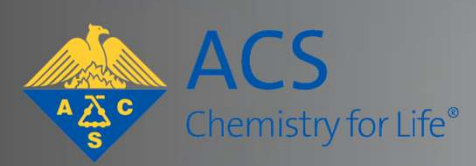

Promovendo acesso a pesquisas científicas fundamentais para o enfrentamento dos desafios globais.

30

20

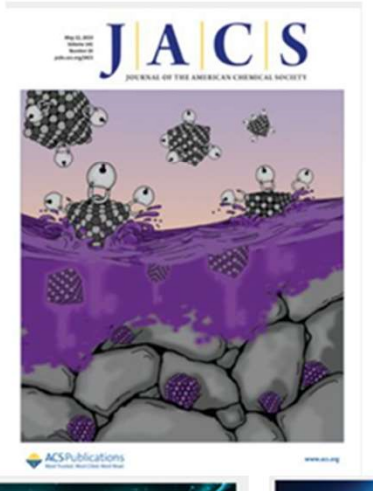

## **ACS PUBLICATIONS** – A MAIS LIDA E MAIS CITADA EM QUÍMICA E ÁREAS RELACIONADAS

- Mais de **55.000 novos artigos** revisados por pares publicados anualmente;
- Mais de 33 milhões de pesquisadores envolvidos em mais de 1,2 milhão de artigos científicos;
- Mais de 130 milhões de downloads de artigos de mais de 6.000 instituições acadêmicas, governamentais e corporativas.

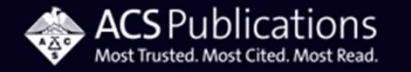

## ACS PUBLICATIONS – A MAIS LIDA E MAIS CITADA EM QUÍMICA E ÁREAS RELACIONADAS

Mais de 60 títulos de periódicos, publicando as pesquisas mais importantes do mundo em química e ciências correlatas.

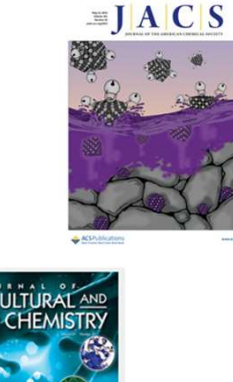

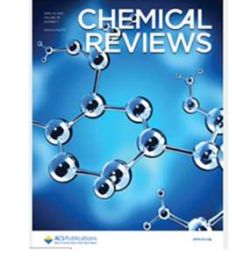

Neurociência Nanotecnologia Nanociência QUÍMICA Infectologia Fotônica ambiente MeioInorgânica MEDICINA Energia Biossensores Polímeros Orgânica Petróleo FÍSICA Nutrição Biomedicina Biodiesel Bioquímica Doxicologia BIOLOGIA ENGENHARIAS ENGENHARIAS

# Acesso aos Periódicos da ACS - Portal CAPES

AYOS

Chemistry for Life®

### **CERTIFIQUE-SE SOBRE SUA AUTENTIFICAÇÃO DE ACESSO**

Há duas opções de autenticação – via IP ou via acesso CAFe

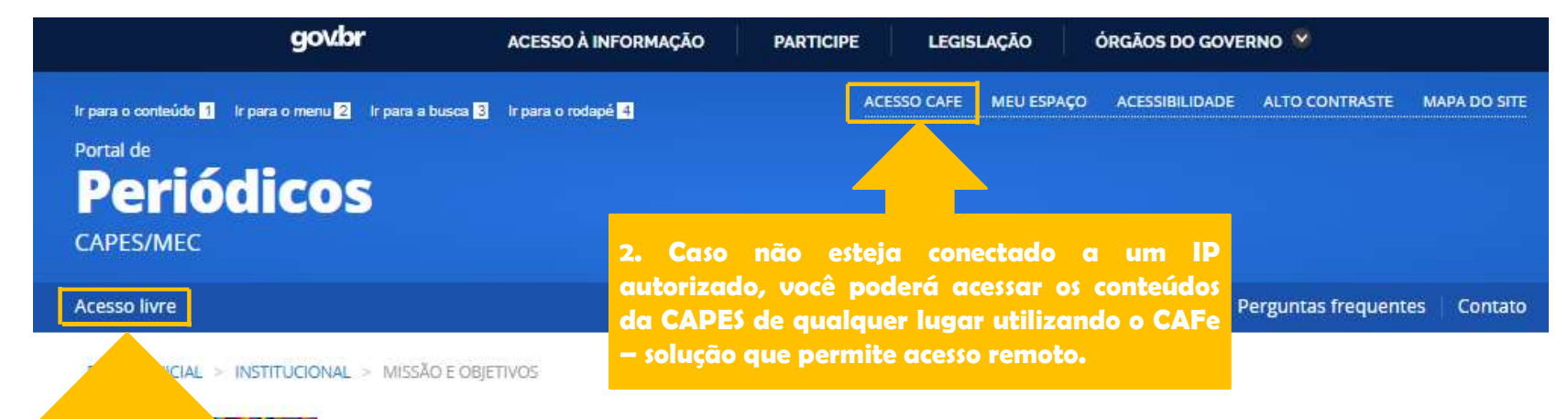

## Missão e objetivos

O Portal de Periódicos da Capes aparecer automaticamente nesta

O Portal de Periódicos, da Coordenação de Aperfeiçoamento de Pessoal de Nível Superior (Capes), é uma biblioteca virtual que reúne e disponibiliza a instituições de ensino e pesquisa no Brasil o melhor da produção científica internacional. Ele conta com um acervo de mais de 45 mil títulos com texto completo. 130 bases referenciais, 12 bases dedicadas exclusivamente a patentes, além de livros, enciclopédias e obras de referência, normas técnicas, estatísticas e conteúdo audiovisual.

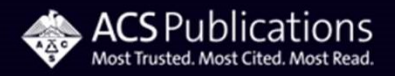

1. Se o nome da sua instituição

área, significa você está logado a

partir de um IP autorizado.

Nesse caso, não é necessário

autenticar-se via CAFe.

## Acesso via acesso remoto CAFe

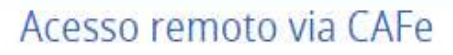

**OCAPES** 

Buscar assunto

Buscar periódico

Buscar livro

Buscar base

INSTITUCIONAL

Histórico

BUSCA

Esta opção permite o acesso remoto ao conteúdo assinado do Portal de Periódicos disponível para sua instituição. Este serviço é provido pelas instituições participantes, ou seja, o nome de usuário e senha para acesso deve ser verificado junto à equipe de TI ou de biblioteca de sua instituição.

Para utilizar a identificação por meio da CAFe, sua instituição deve aderir a esse serviço provido pela Rede Nacional de Ensino e Pesquisa (RNP).

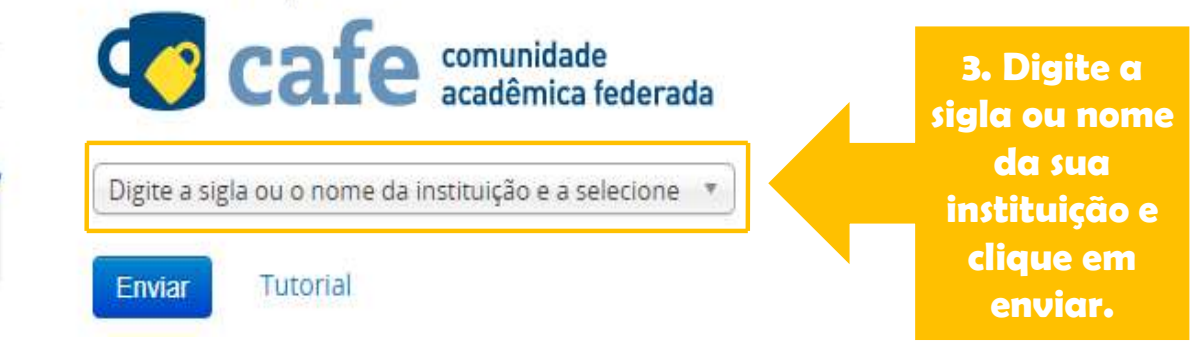

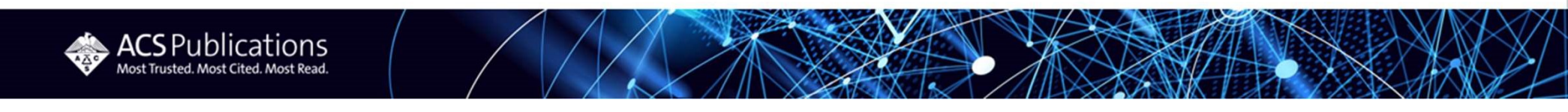

## Acesso via acesso remoto CAFe

|        | Este acesso está mais seguro!<br><u>Clique aqui</u> para saber mais.               |                  |
|--------|------------------------------------------------------------------------------------|------------------|
|        | Username                                                                           |                  |
|        | Password                                                                           | 4. Use as        |
|        | Don't Remember Login                                                               | credenciais de   |
|        | information to this service.                                                       | instituição para |
|        | Login                                                                              | se autenticar.   |
|        |                                                                                    |                  |
| RNP me | TERO DA MANETERIO DA MINISTERIO DA MINISTERIO DA EDUCAÇÃO INOVAÇÕES E COMUNICAÇÕES |                  |

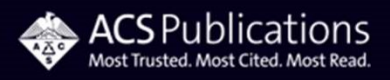

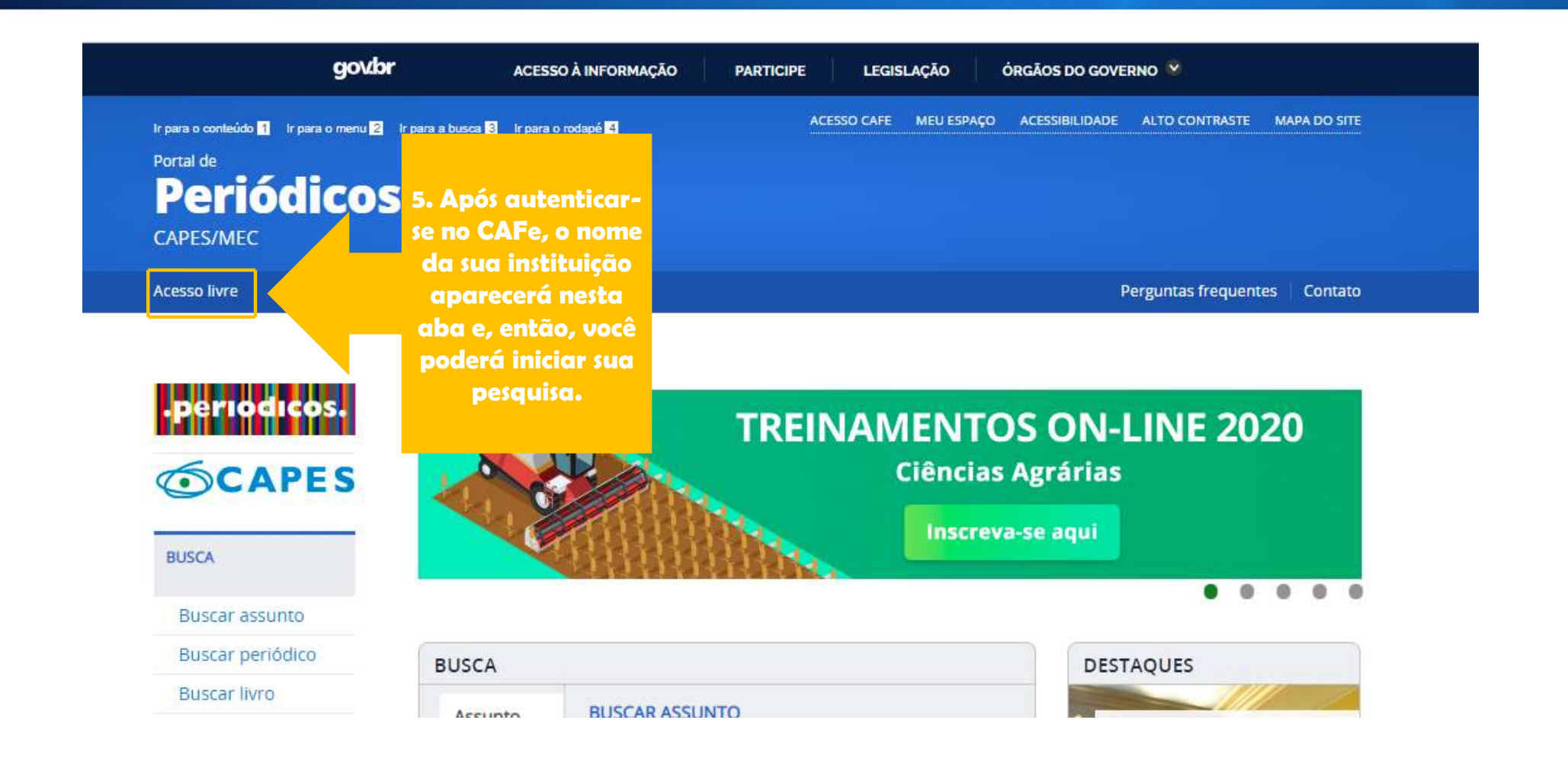

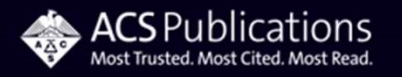

## Iniciando suas buscas no Portal CAPES Como chegar à plataforma da ACS?

PÁGINA INICIAL > BUSCA > BUSCAR BASE eriodicos. Buscar Base (Selecione uma das opções abaixo para buscar uma base) **CAPES** Busca por título Busca por área do conhecimento Busca avançada BUSCA Digite na caixa de busca por Buscar assunto A B C D E F G H I J K L M N O P Q R S T U V W X Y Z Outro(a) | VER TODAS base o nome da plataforma Buscar periódico Palavra no título: da ACS "American Chemical Buscar livro Society" para iniciar suas American Chemical Society Buscar base pesquisas. Contém a palavra
O Inicia com a palavra O Palavra exata **INSTITUCIONAL** Histórico Enviar Limpar Missão e objetivos Quem participa Documentos ACERVO

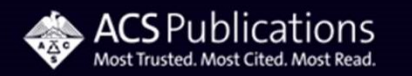

### Iniciando suas buscas no Portal CAPES Como chegar à plataforma da ACS?

Você buscou por "Contém a palavra = American Chemical Society"

1 - 1 de 1 Base(s)

PÁGINA INICIAL > BUSCA > BUSCAR BASE

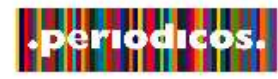

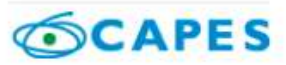

Buscar Base (Selecione uma das opções abaixo para buscar uma base)

BUSCA

Buscar assunto

Buscar periódico

Buscar livro

Buscar base

INSTITUCIONAL

Histórico

Missão e objetivos

Quem participa

Documentos

ACERVO

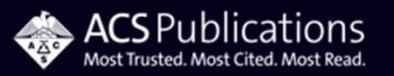

Nome da base Tipo ACS Journals Search Textos completos Clique no link "ACS Journals Search" e você será direcionado à plataforma da ACS.

### Como criar sua conta na Plataforma da ACS?

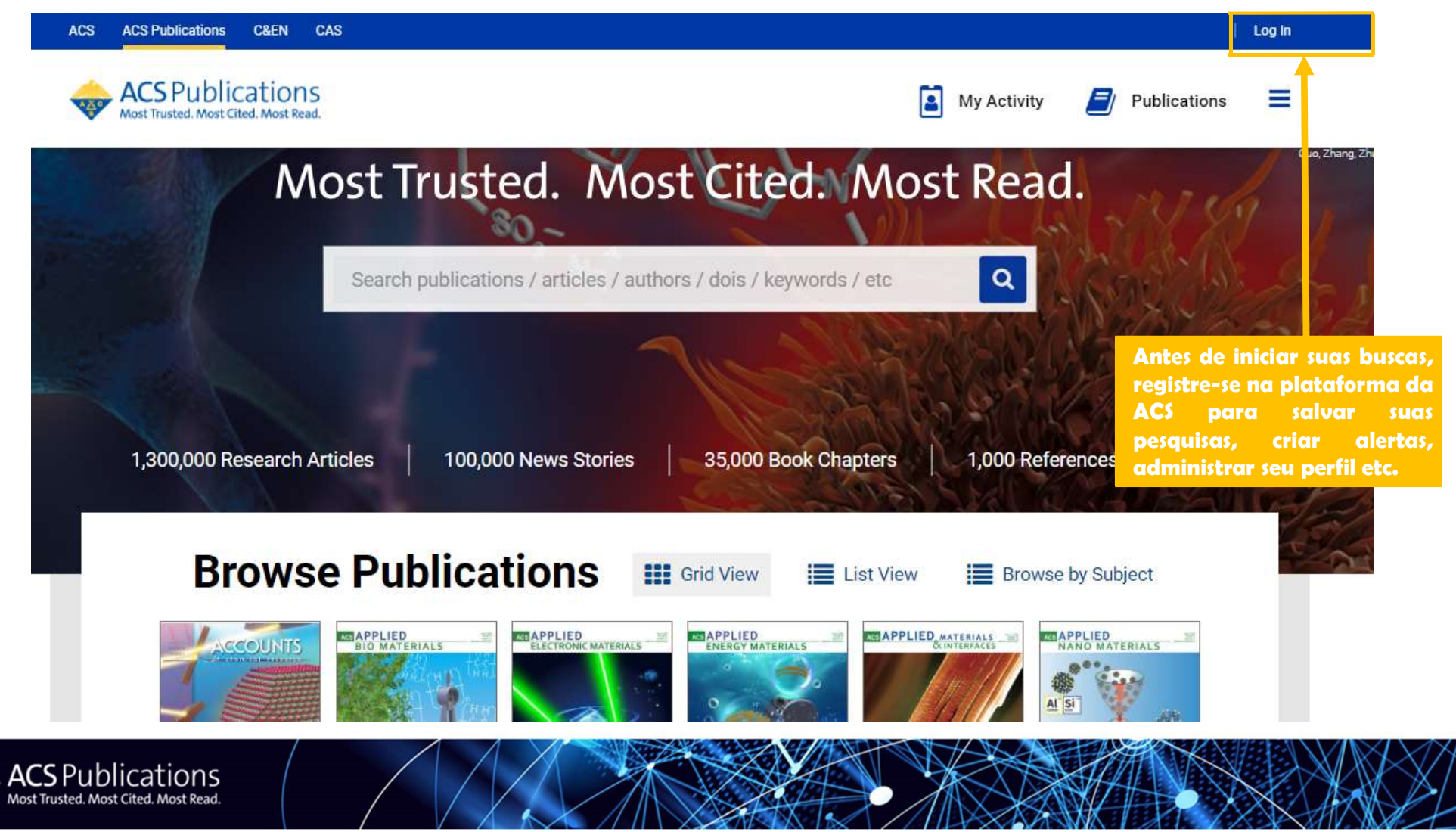

#### ACS Publications C&EN CAS

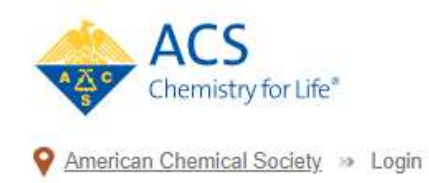

### Don't have an ACS ID?

#### Create a free account and:

- Subscribe to and manage ACS email newsletters
- Manage your ACS, ACS Network, and ACS ChemWorx profiles

Join ACS today. As a member, use your ACS ID to:

- · Access exclusive online content and member benefits
- Pay your member renewal online when an invoice is available

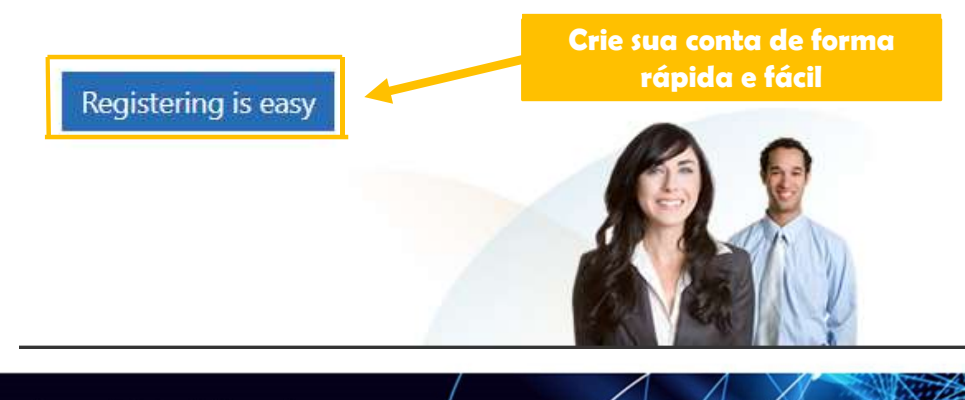

|                                                    | Preencha os dados da sua<br>conta e clique em "Log In" |      |
|----------------------------------------------------|--------------------------------------------------------|------|
| Log In                                             | para acessar sua área.                                 | ate* |
| User Name                                          |                                                        |      |
| rbracchi                                           |                                                        |      |
| Password                                           |                                                        |      |
|                                                    |                                                        |      |
| Remember Me<br>(Uncheck if on a shared o<br>Log In | computer)                                              |      |
| Forgot User Name or Passwo                         | rd?   <u>Help</u>                                      |      |

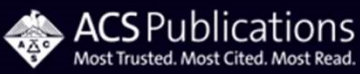

| MY ACCOUNT            |                                                               | Welcome Regiane                                        |                                                                                                 |  |  |  |  |  |  |  |
|-----------------------|---------------------------------------------------------------|--------------------------------------------------------|-------------------------------------------------------------------------------------------------|--|--|--|--|--|--|--|
| Home                  | >                                                             | The options in the le                                  | The options in the left-hand navigation allow you to manage your profile in the following ways: |  |  |  |  |  |  |  |
| Member Benefits       | Crie e                                                        | receba alertas de                                      | efits                                                                                           |  |  |  |  |  |  |  |
| E-Mail Alerts         | Journals, artigos e<br>citações.<br>Salve suas estratégias de |                                                        | lication access balance and history.                                                            |  |  |  |  |  |  |  |
| Saved Searches        |                                                               |                                                        |                                                                                                 |  |  |  |  |  |  |  |
| Activate a Token      |                                                               | buscas.                                                |                                                                                                 |  |  |  |  |  |  |  |
| Edit Profile          | Ed                                                            | ite sua conta .                                        | e your Journal TOC, article, and Citation E-Mail Alerts.                                        |  |  |  |  |  |  |  |
| NSTITUTION MANAGEMENT |                                                               | Saved Sear<br>Access and manage                        | rches<br>e the searches you have saved on the ACS Publications website.                         |  |  |  |  |  |  |  |
| View Subscriptions    | >                                                             | Activate a Token                                       |                                                                                                 |  |  |  |  |  |  |  |
| Holdings File         | >                                                             | Activate access tokens for sponsored access to content |                                                                                                 |  |  |  |  |  |  |  |

VILLE

### Iniciando suas buscas na plataforma da ACS

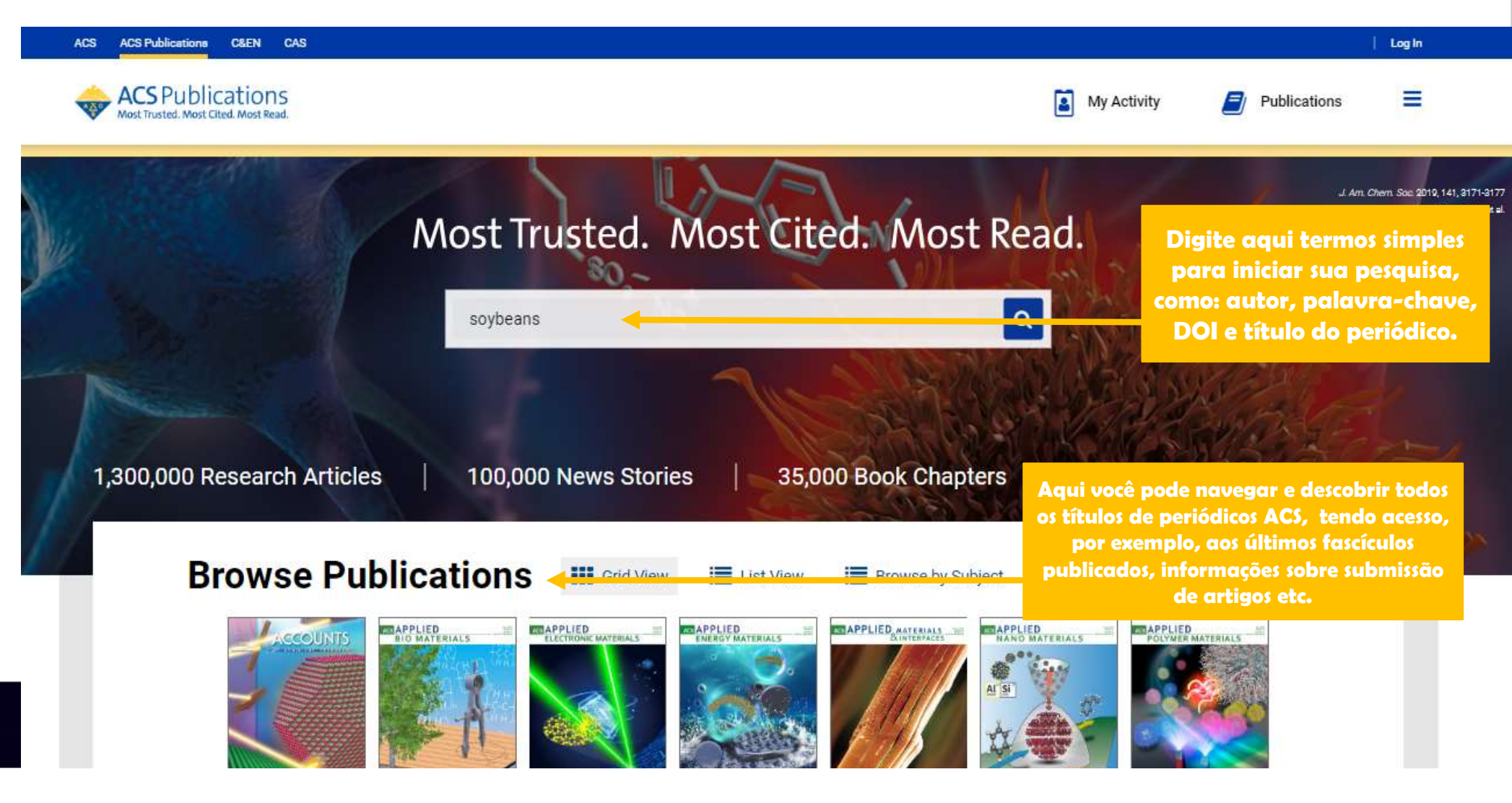

## Como refinar suas buscas e obter resultados mais específicos?

| S ACS Publications C&EN CAS                                                                                    |            |                                                                                  |                                                  |                                 |                               |               |        |                                          |              |          | [] t                     | .og In |
|----------------------------------------------------------------------------------------------------|------------|----------------------------------------------------------------------------------|--------------------------------------------------|---------------------------------|-------------------------------|---------------|--------|------------------------------------------|--------------|----------|--------------------------|--------|
| ACS Publications                                                                                               |            |                                                                                  | soybeans                                         |                                 |                               | Q             | 2      | My Activity                              | 8            | Publicat | tions                    | =      |
| COVID-19 Remote Access                                                                                         | s Support: | : Learn More about e                                                             | expanded acc                                     | cess to ACS P                   | Publications research         |               |        |                                          |              |          |                          |        |
| NARROW RESULTS                                                                                                 |            | RESULTS: 1 - 20 of                                                               | 20392                                            | Aqui e                          | estão seus resu               | iltados!      |        |                                          |              | w        | resu <mark>lts: Q</mark> | ۳      |
| CONTENT GROUP TYPE                                                                                             | ^          | REFINE SEARCH                                                                    | ~                                                | Clique                          | em "Refine \$                 | earch" po     | ıra r  | e <mark>finar</mark> a                   | busc         | a        |                          |        |
| Articles ASAP (As Soon As Publishable)                                                                         | 58         |                                                                                  |                                                  | e, assir                        | m, obter resul                | tados ma      | iis es | pecíficos                                | S.           |          |                          |        |
| Just Accepted Manuscripts                                                                                      | 37         |                                                                                  |                                                  |                                 | 1 2 3 4                       | 4567 <b>)</b> | >      |                                          |              |          |                          |        |
| CONTENT TYPE                                                                                                   | ^          | Article                                                                          |                                                  |                                 |                               |               |        |                                          |              |          |                          |        |
| Book Chapter                                                                                                   | 1434       | Transgenic Se                                                                    | oybeans a                                        | nd Soybear                      | n Protein Analysis:           | An            |        |                                          |              |          |                          |        |
| C&EN Article                                                                                                   | 759        | Overview                                                                         |                                                  |                                 | 1111 0.1181                   |               |        | Witz                                     |              | 20       | Cultivated               |        |
| Journal Article                                                                                                | 17269      | Savithiry Natarajan<br>Mitra                                                     | *, Devanand Lu                                   | uthria, Hanhong                 | g Bae, Dilip Lakshman, and    | Amitava       | AL     |                                          | - 97<br>- 56 |          | and the second second    |        |
| ARTICLE TYPE                                                                                                   | ^          | <i>Journal of Agricultural</i><br>Publication Date (Web<br>DOI: 10.1021/jf402148 | <i>and Food Chem.</i><br>): October 7, 201<br>Be | <i>istry</i> 2013, 61, 48,<br>3 | , 11736-11743 <b>(Review)</b> | ų             | 45-10  |                                          | - 43         |          | ี้มัน เ.                 |        |
| Research Article                                                                                               | 16654      | Abstract                                                                         | Full text                                        | DF                              |                               |               |        | 1. 1. 1. 1. 1. 1. 1. 1. 1. 1. 1. 1. 1. 1 |              | -t       |                          |        |
| Chapter                                                                                                    | 1421       |                                                                                  |                                                  |                                 |                               |               |        |                                          |              | GRICI    |                          | ND     |
| News                                                                                                    | 784        | ~ ABSTRACT                                                                       |                                                  |                                 |                               |               |        |                                          | F            | OOD      | CHEMIST                  | RY     |
| and a second second second second second second second second second second second second second second second | 770        |                                                                                  |                                                  |                                 |                               |               |        |                                          |              |          |                          |        |

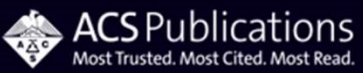

### Como refinar suas buscas e obter resultados mais específicos?

| NARROW RESULTS                                                      |             | RESULTS: 1 - 20 of 20392  | Follow results: Q                    |                                              |                                                                                  |  |  |  |
|---------------------------------------------------------------------|-------------|---------------------------|--------------------------------------|----------------------------------------------|----------------------------------------------------------------------------------|--|--|--|
| CONTENT GROUP TYPE                                                  | ^           |                           | conteúdo mais relev                  | conteúdo mais relevante. PER PAGE: 20 50 100 |                                                                                  |  |  |  |
| urticles ASAP (As Soon As Publishable)<br>lust Accepted Manuscripts | 62<br>32    | Advanced Options Search H | istory Saved Searches                |                                              |                                                                                  |  |  |  |
| ONTENT TYPE                                                         | ^           | Title 🔹                   | soybeans                             |                                              | 0                                                                                |  |  |  |
| ook Chapter<br>SEN Article                                          | 1434<br>759 | Title 🔹                   | protein                              |                                              | •                                                                                |  |  |  |
| urnal Article                                                       | 17269       | Author -                  | Natarajan                            |                                              | 0                                                                                |  |  |  |
| RTICLE TYPE<br>esearch Article                                      | 16653       | Торіс                     | e.g. Genetic Anomalies               |                                              |                                                                                  |  |  |  |
| lepter<br>ws                                                        | 1421<br>784 | Published in              | e.g. Journal of The American Chemica | al Society                                   |                                                                                  |  |  |  |
| wiew Article                                                        | 772         | Access Type               | O All Content                        |                                              |                                                                                  |  |  |  |
| ipid Communication<br>ORE (15) 🛛 🗸                                  | 221         |                           | Open Access Content                  | Defina os camp<br>e adicione os te           | oos de refinamento da sua busca<br>rmos correspondentes nos locais<br>indicados. |  |  |  |
| UBLICATION DATE                                                     | ~           |                           | ACS Editors' Choice                  |                                              |                                                                                  |  |  |  |

Most Trusted. Most Cited. Most Read.

### Como refinar suas buscas e obter resultados mais específicos?

os filtros laterais para limitar sua busca por PUBLICATION DATE ~ data de publicação, Access Type All Content autoria e títulos de Last Year 772 periódicos específicos. Open Access Content 467 Last 6 Months ACS Author Choice Last 3 Months 284 (S) ACS Luitors' Choice Last Month 140 Last Week 53 **C&EN Archives Options** Include Tables of Contents in search resurd Include full-page advertisements in search results AUTHOR ^ Publication Date Selecione o tipo desejado e Friedman, Mendel 50 defina ou customize o período a All dates Duke, Stephen O 39 ser contemplado na busca. Gruppen, Harry 36 Last Select . Utsumi, Shigeru 36 Klinman, Judith P 35 Month -Year • Month -Year 💌 Custom range MORE (20) V Você também por filtrar PUBLICATION por artigos que ^ Filter by issue type Articles ASAP (As Soon As Publishable) acabaram de ser Journal of Agricultural and Food Chemistry Just Accepted Manuscripts 6788 publicados ou que Biochemistry 2979 acabaram de ser aceitos Search ACS Symposium Series 1478 para publicação. Environmental Science & Technology 859

Você também pode usar

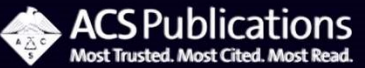

### Compreendendo os resultados da sua busca

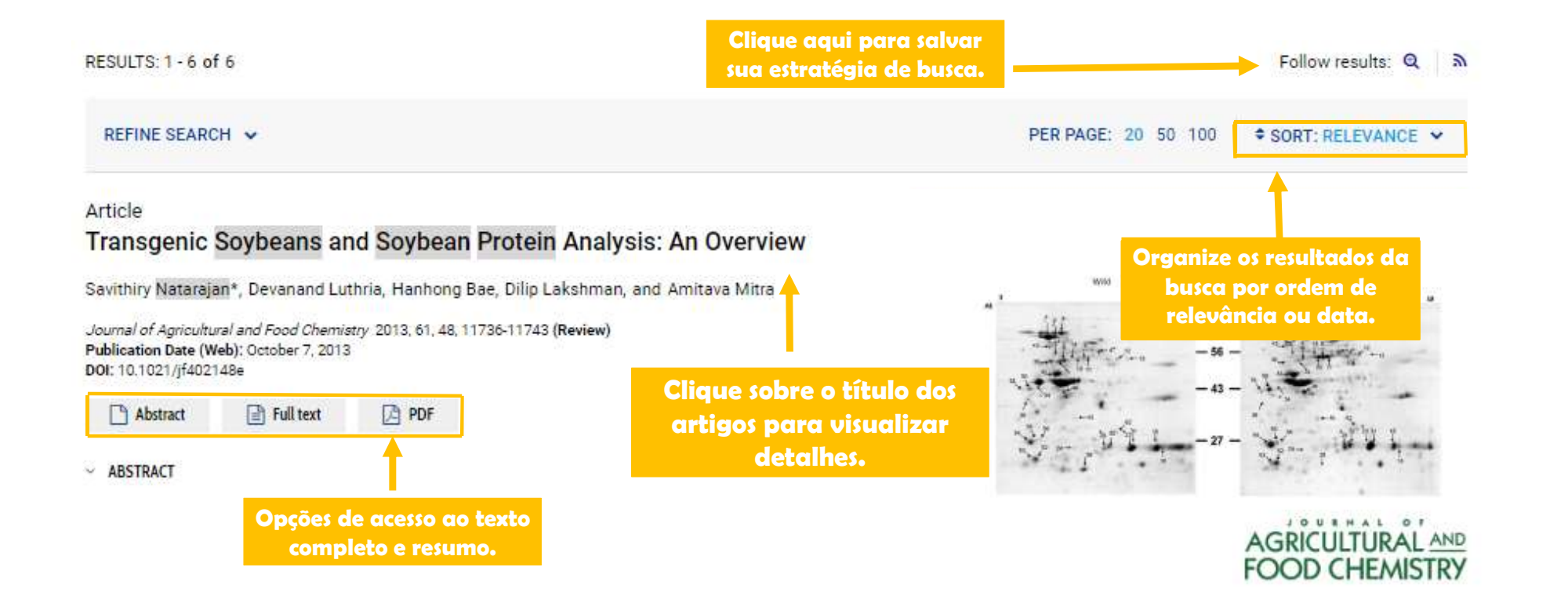

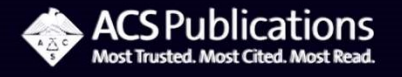

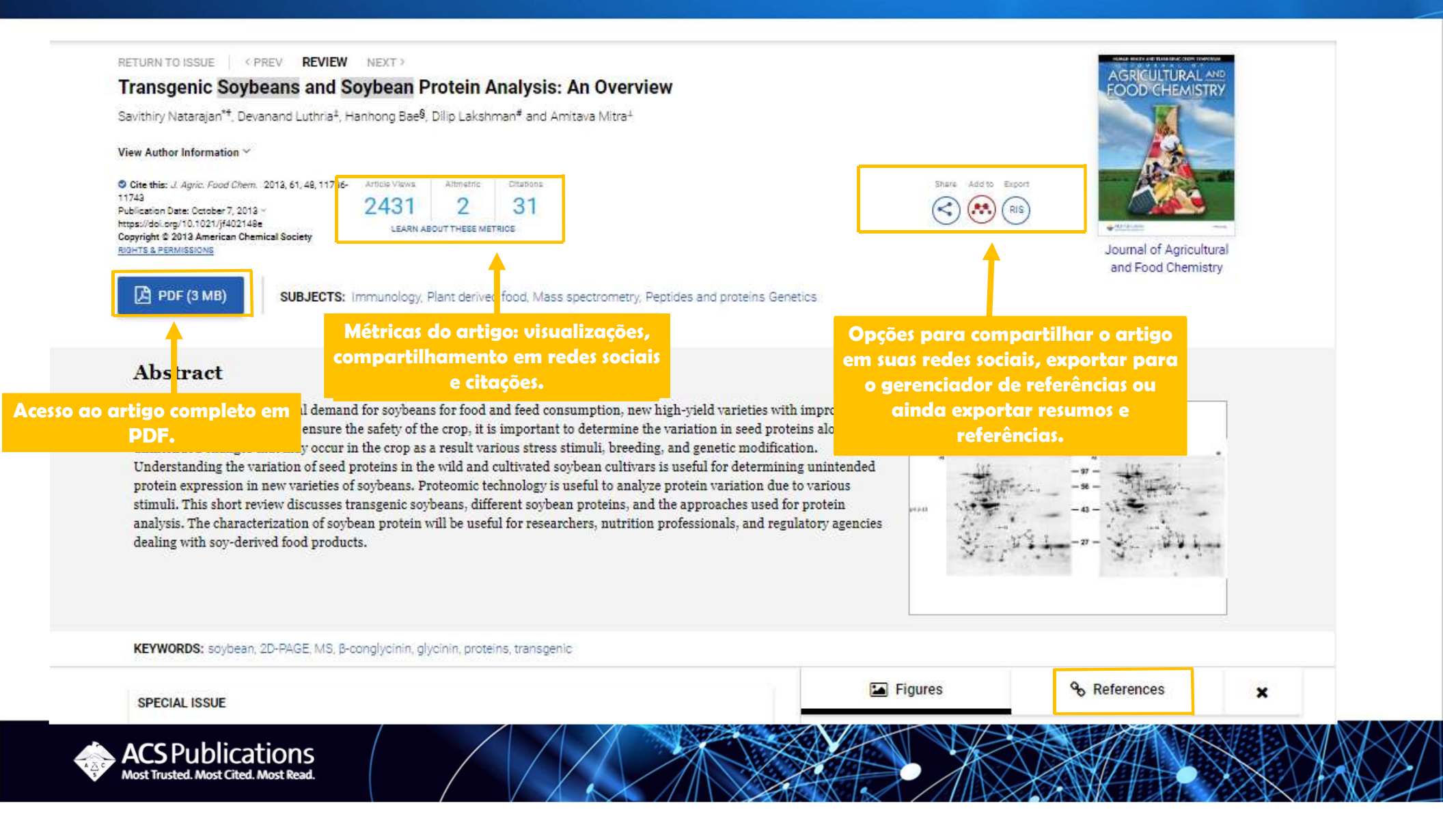

### Detalhamento do artigo

#### AGRICULTURAL AND FOOD CHEMISTRY

Transgenic Soybeans and Soybean Protein Analysis: An Overview

#### Introduction

ARTICLE SECTIONS Jump To ~

Soybeans [Glycine max L. (Merr.)] are a major and inexpensive source of protein for animal feed and are also an increasingly important component of the diets of U.S. consumers.(1) The demand for soybean is mostly for oil and protein meal production.(2, 3) Soybean proteins are used in human foods in a variety of forms including baby formulas, flours, protein isolates, concentrates, and texted fibers. The nutritional quality and quantity of proteins in the soybean seed are higher than in any other seed legumes. Soybean seed contains approximately

40% protein and 20% oil on a dry weig cardiovascular disease risk factors, ar soybeans and soy products on a requ industrial products and pharmaceutic sensitive consumers. Allergenic react

Clique sobre os números com hiperlinks para visualizar a redient for many referência citada.

s that consume allergenic properties to ent in soybeans that

cancer, improved

perturb normal metabolism and can interfere with digestion and absorption of nutrients. (5, 6)

To overcome future global food security challenges, it is critical to develop new improved soybean varieties (both quality and yield) and other crops using traditional breeding and new genetic engineering methods. Genetic engineering involves genetic modification (G

Artigos recomendados.

sequence intended to develop a product with desired crop traits.(2) All methods or genetic modification change the quantity and/or quality of both primary and secondary metabolites, namely, proteins, lipids, carbohydrates, and isoflavones. Examples include reduction of allergens and antinutrients along with increase of value-added proteins, oil, and carbohydrates. However, like all new technologies, all new soybean varieties must be evaluated for safety and quality purposes. Several improved analytical approaches including genetic, proteomic, and metabolic profiling provide identification of protein and secondary metabolite profiles in GM crops.(8-10) These profiling approaches are used for evaluating the variability of protein profiles/expression due to genetic variables, environmental factors, nutrient stress, breeding methods, and interaction between genotype and environments.(11-16) These data analyses based on the natural variation of protein profiles are important for understanding potentially significant bilogical differences among GM and non-GM soybean varieties (11) In this review, we discuss the benefits of analyzing new varieties in soybeans using twodimensional polyacrylamide gel electrophoresis (2D-PAGE) and mass spectrometry (MS). Analyzing the qualitative and quantitative variations of protein profiles in new varieties of soybeans is paramount to

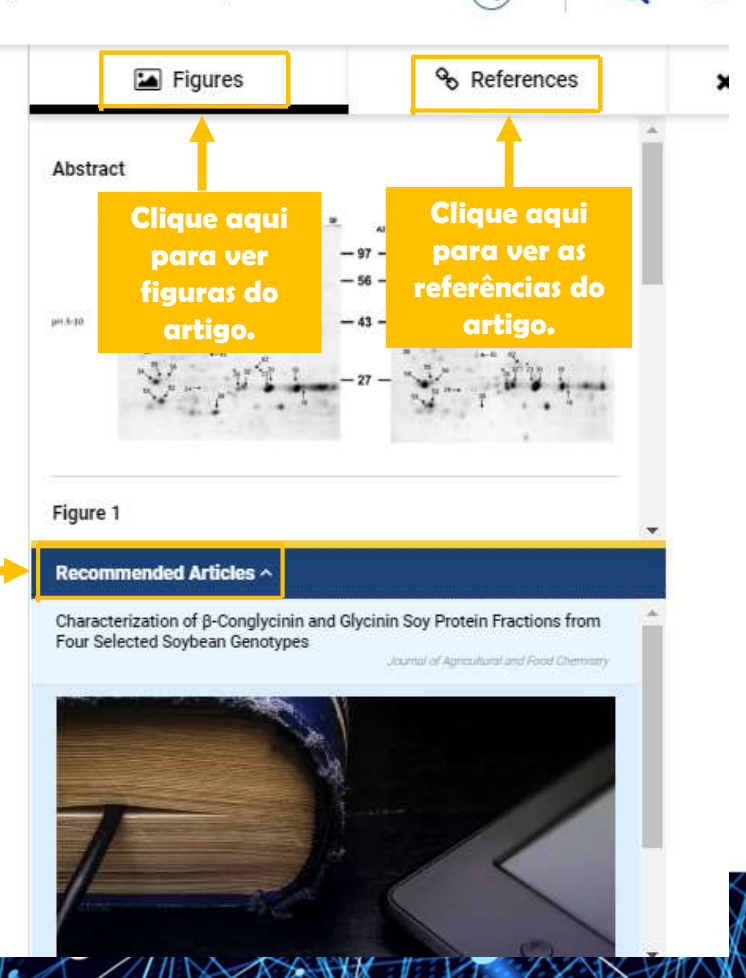

<

>

### **Recursos da ACS para autores, estudantes e pesquisadores**

Ferramentas gratuitas para ajudar você a comunicar os resultados da sua pesquisa de forma eficiente.

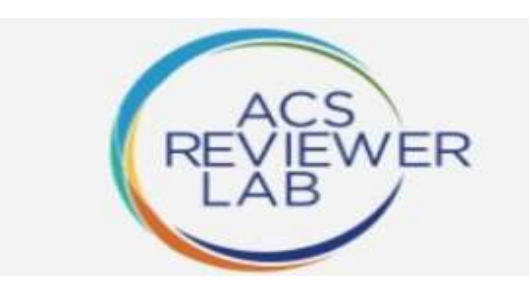

Desenvolva e aperfeiçõe sua capacidade de realizar revisões por pares e entenda o que os editores e revisores esperam do seu artigo.

Increva-se gratuitamente no ACS Reviewer Lab: ACSRevieweLab.org.

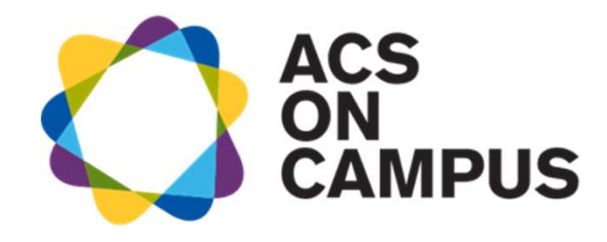

Programa que leva para os *campi* das Universidades do mundo seminários e workshops, os quais reúnem editores da ACS, líderes na área de química e ciências correlatas, estudantes e pesquisadores, para tratarem de temas como publicação e comunicação científica, ética na pesquisa, desenvolvimento de carreira etc.

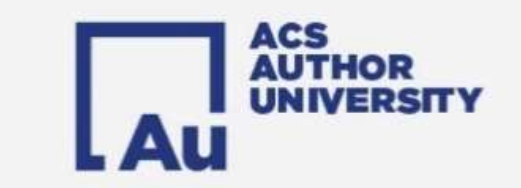

Nessa série de videos com editores da ACS você terá acesso a dicas e conselhos sobre como comunicar os resultados da sua pesquisa de forma eficiente.

ACS Publications Most Trusted. Most Cited. Most Read. https://acsoncampus.acs.org/

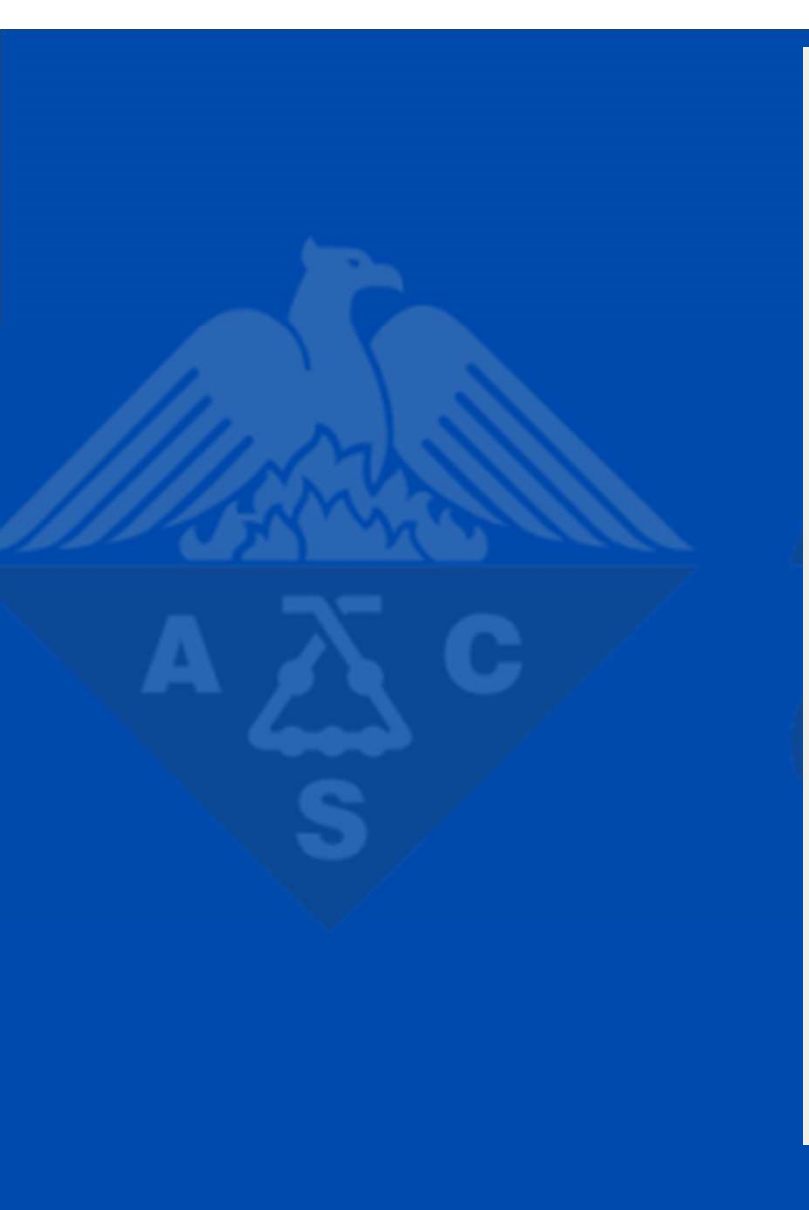

# FIQUE EM CONTATO COM A MAIOR Sociedade científica do Mundo!

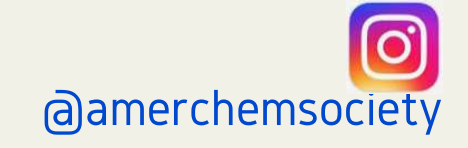

American Chemical Society

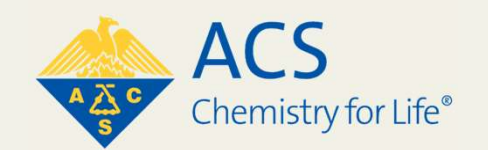

# **OBRIGADA!**

## EM CASO DE DÚVIDAS POR FAVOR, ENTRE EM CONTATO:

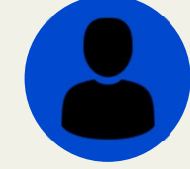

REGIANE ALCANTARA BRACCHI ACS PUBLICATIONS RBRACCHI@ACS-I.ORG

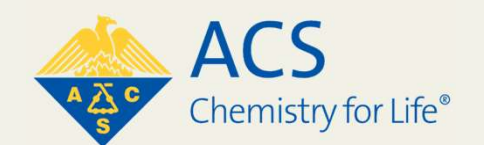